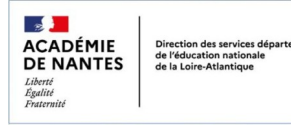

Kit robotique cycle 3

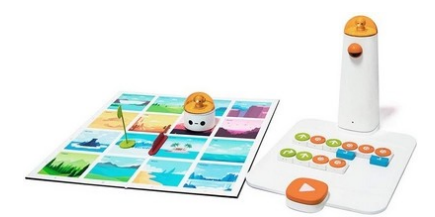

# MatataBot et ses patrons

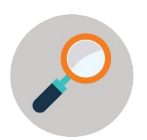

Un projet d'initiation à la programmation : S'initier à la programmation de construction de figures géométriques de manière ludique à l'aide d'un robot

### **Préalables**

- se repérer dans un quadrillage
- différencier les déplacements absolus et relatifs
- connaître et reproduire les patrons d'un cube

### **Objectifs**

- découvrir le codage, l'encodage, le décodage avec un robot
- programmer le tracé d'une figure simple : le carré
- programmer le tracé d'un patron de solide simple : le cube

### Compétences

| Sciences et<br>technologie                                     | Les objets techniques au cœur de la société<br>Algorithmes et programmation<br>- Coder un algorithme simple agissant sur le comportement d'un objet<br>technique : déplacement d'un robot<br>- Comprendre un programme simple et le traduire en langage naturel.<br>- Critiquer un programme au regard du comportement de l'objet<br>programmé.                                               |
|----------------------------------------------------------------|----------------------------------------------------------------------------------------------------|
| Mathématiques                                                  | Espace et géométrie<br>- Programmer les déplacements d'un robot en utilisant un logiciel de<br>programmation.<br>- Maîtriser le vocabulaire permettant de définir des positions et des<br>déplacements (tourner à gauche, à droite ; faire demi-tour, effectuer un<br>quart de tour à droite, à gauche) ;<br>- Reproduire, représenter, construire des solides simples : le patron du<br>cube |
| CRCN<br>Cadre de<br>Référence des<br>Compétences<br>Numériques | Domaine 3 : création de contenus<br>3.4. Programmer<br>Niveau 1 : lire et construire un algorithme qui comprend des instructions<br>simples<br>Niveau 2 : réaliser un programme simple<br>Niveau 3 : développer un programme pour répondre à un problème à<br>partir d'instructions simples                                                                                                   |

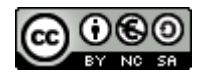

### Séquence

Six séances d'environ 45' ou 60' (selon le matériel disponible et l'effectif de la classe) La séquence peut être menée avec une seule boîte Matata Studio

| Séance<br>1 | <ul> <li>Présenter le projet (défi) aux élèves</li> <li>Découvrir le matériel et le manipuler</li> <li>Relever les deux premiers défis (avancer, reculer, pivoter à droite, à gauche)</li> </ul> | - 1 boîte Matata Studio<br>- fichier openboard séance_01.ubz<br>- fiche élève : défis 1 et 2                                      |
|-------------|----------------------------------------------------------------------------------------------------|----------------------------------------------------------------------------------------------------|
| Séance<br>2 | <ul> <li>Relever deux nouveaux défis (boucle, efficience<br/>de l'algorithme)</li> <li>Relever le défi : tracer un carré</li> </ul>                                                              | - 1 boîte Matata Studio<br>- fichier openboard séance_02.ubz<br>- fiche élève : défis 3 et 4                                      |
| Séance<br>3 | <ul> <li>Découvrir l'application en ligne « create<br/>matatalab »</li> <li>Programmer le robot pour relever 4 défis</li> </ul>                                                                  | - 1 robot Matatabot<br>- PC configurés avec logiciel scratch<br>link et extension MatataBot<br>- fiche élève : défis 5, 6, 7 et 8 |
| Séance<br>4 | <ul> <li>Programmer MatataBot à l'aide du logiciel pour<br/>tracer un carré, puis deux carrés adjacents</li> </ul>                                                                               | - 1 robot Matatabot<br>- PC configurés avec logiciel scratch<br>link et extension MatataBot<br>- 1 personnage playmobil / groupe  |
| Séance<br>5 | <ul> <li>Relever le défi : écrire un algorithme pour tracer<br/>un patron de cube (activité débranchée)</li> </ul>                                                                               | - papier, crayons<br>- 1 personnage playmobil / groupe                                                                            |
| Séance<br>6 | <ul> <li>Valider ou corriger l'algorithme en programmant<br/>MatataBot</li> </ul>                                                                                                    | - 1 robot Matatabot<br>- PC configurés avec logiciel scratch<br>link et extension MatataBot                                       |

| ÉVALUATION | Coder un algorithme simple<br>Coder et décoder des algorithmes comprenant des boucles<br>Programmer le déplacement d'un robot |
|------------|----------------------------------------------------------------------------------------------------|
|------------|----------------------------------------------------------------------------------------------------|

| Annexe 1 | Les supports et les outils           |
|----------|--------------------------------------|
| Annexe 2 | Les blocs de codage                  |
| Annexe 3 | Les blocs de codage Create Matatalab |
| Annexe 4 | Fiche élèves défis 1 et 2            |
| Annexe 5 | Fiche élèves défis 3 et 4            |
| Annexe 6 | Fiches élèves défis 5, 6, 7 et 8     |
| Annexe 7 | Fiche mémo des onze patrons du cube  |
| Annexe 8 | Évaluation                           |

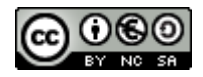

## Séance préalable : le jeu du robot idiot

#### initiation aux déplacements absolus et relatifs

| Objectif(s)                    | <ul> <li>Comprendre et vivre les notions de déplacements absolus et<br/>relatifs</li> <li>Développer la précision dans l'expression des instructions</li> </ul>                                                                                                    |
|--------------------------------|----------------------------------------------------------------------------------------------------|
| Matériel et<br>supports        | Craies pour tracer un quadrillage sur la cour de récréation ou salle de<br>classe avec des carreaux de carrelage suffisamment grands ; cartes<br>de déplacement (facultatif) ; plots pour matérialiser les points de<br>départ et d'arrivée et des objets à ramasser                                                                                                    |
| Dispositif<br>pédagogique      | Groupe classe et par groupes de 5 élèves                                                                                                    |
|                                | Déroulement                                                                                                    |
| Règle du jeu du<br>robot idiot | <ol> <li>Principe du jeu :         <ul> <li>Les élèves jouent le rôle de "programmeurs", et un autre élève</li> <li>l'enseignant joue le rôle du "robot idiot".</li> <li>Le "robot idiot" exécute les instructions données par les</li> <li>programmeurs de manière littérale et sans interprétation.</li> </ul> </li> <li>Déroulement :         <ul> <li>Les programmeurs doivent donner une série d'instructions</li> <li>claires, précises, et ordonnées pour permettre au robot d'effectuer</li> <li>un parcours.</li> <li>Le robot exécute les instructions exactement comme elles sont</li> <li>données, même si elles sont imprécises ou erronées. Cela met en</li> <li>évidence l'importance de formuler des consignes compréhensibles</li> <li>pour une machine.</li> </ul> </li> <li>Objectifs de la tâche :         <ul> <li>Réussir à faire accomplir au robot un parcours</li> <li>Exemple d'instructions possibles :                 <ul> <li>"Avance ou recule de deux pas."</li> <li>"Pivote à droite ou à gauche (de 90 degrés).</li> <li>"Ramasse l'objet."</li> </ul> </li> </ul> </li> </ol> |
| notes                          | Les instructions peuvent également être données en anglais.<br>Voici à titre d'exemple celles qui seront utilisées lors des séances de<br>programmation avec le logiciel :                                                                                                    |

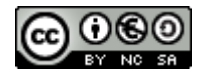

| Phase 1 | Les déplacements absolus : utiliser des instructions basées sur des repères fixes (exemples nord, sud, ouest, est)                                                                                                    |
|---------|----------------------------------------------------------------------------------------------------|
|         | <ul> <li>1. Introduction :         <ul> <li>Présentez les déplacements absolus : ils sont basés sur des points cardinaux ou des directions fixes, indépendamment de la position actuelle</li> </ul> </li> </ul>                                       |
|         | du robot.<br>• Exemple : "Avance de 2 cases vers le nord", "Recule de 1 case vers le sud"                                                                                                    |
|         | <ul> <li>2. Consigne :</li> <li>• Par groupe de 5, les élèves choisissent un "robot" (un élève qui exécute</li> </ul>                                                                                                    |
|         | les instructions)<br>• Les autres membres du groupe donnent des consignes pour déplacer                                                                                                    |
|         | le robot du point de départ au point d'arrivée.<br>3. Problèmes à résoudre :<br>« Le robot doit atteindre le point d'arrivée en évitant les obstacles ou                                                                                              |
|         | en passant par des cases spécifiques.<br>• Les consignes doivent être formulées avec précision, par exemple :                                                                                                    |
|         | "Avance de 3 cases vers l'est".<br>4. Discussion collective :                                                                                                    |
|         | <ul> <li>Analysez les réussites et les erreurs</li> <li>Insistez sur la nécessité d'un langage clair et précis.</li> </ul>                                                                                                    |
| Phase 2 | Les déplacements relatifs : utiliser des instructions basées sur la position et l'orientation actuel du robot                                                                                                    |
|         | <ul> <li>1. Introduction :         <ul> <li>Présentez les déplacements relatifs : ils dépendent de l'orientation</li> </ul> </li> </ul>                                                                                                    |
|         | <ul> <li>Exemple : "Avance de 2 cases", "Pivote à droite", "Avance de 1 case".</li> <li>2. Consigne :</li> </ul>                                                                                                    |
|         | <ul> <li>Cette fois, les instructions doivent être données en fonction de<br/>l'orientation actuelle du robot.</li> </ul>                                                                                                    |
|         | <ul> <li>Les élèves doivent dans un premier temps indiquer les actions étape<br/>par étape (type télécommande) puis dans un second temps écrire<br/>l'algorithme (anticiper l'ensemble des instructions) avant d'effectuer le<br/>parcourc</li> </ul> |
|         | <ul> <li>3. Problèmes à résoudre :</li> <li>Ajouter des obstacles supplémentaires ou des détours obligatoires.</li> <li>4. Discussion collective :</li> </ul>                                                                                         |
|         | <ul> <li>Comparez les difficultés rencontrées entre les déplacements absolus<br/>et relatifs.</li> </ul>                                                                                                    |
| Notes   | Dans la présente séquence les déplacements seront relatifs au robot<br>MatataBot.                                                                                                    |
|         | Un débat « c'est quoi un robot ? » peut également être mené en classe.                                                                                                    |

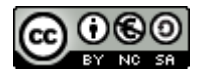

#### Découverte (partie 1 : les instructions simples)

| Objectif(s)<br>Matériel et<br>supports | <ul> <li>Prendre en main le matériel</li> <li>Émettre des hypothèses</li> <li>Programmer le déplacement d'un robot avec des instructions simples</li> <li>Maîtriser le vocabulaire spécifique</li> <li>Vidéo projecteur, une boîte Matata Studio, fichier OpenBoard (matatabot_seance01.ubz), photocopies des fiches élèves défis 1 et 2 (annexe 4)</li> </ul>                                                                                                    |
|----------------------------------------|----------------------------------------------------------------------------------------------------|
| pédagogique                            | temps estimé : 45'                                                                                                    |
|                                        | Déroulement                                                                                                    |
| Phase 1                                | Présentation aux élèves de la séquence.<br>Découverte et description du matériel : la tour, le robot (et ses<br>« yeux » qui déterminent sa position), le plateau (case de 10 cm de<br>côté), les blocs ou tuiles (instructions) et le tapis « quadrillé ».                                                                                                    |
| Phase 2                                | <ul> <li>Expliquer aux élèves qu'ils vont devoir relever des défis.</li> <li>Distribuer (annexe 4) et lancer le premier défi aux élèves répartis en binômes. Les élèves sont invités à écrire leur programme sur la fiche.</li> <li>Collectif : mise en commun avec le fichier OpenBoard ; comparer les différentes propositions (longueur, répétition d'une instruction).</li> <li>Lors de ce temps le vocabulaire est (ré)introduit : instruction, pivoter, avancer (reculer), programmer, algorithme.</li> <li>Vérification collective des propositions avec le jeu.</li> </ul> |
| Phase 3                                | Lancer le second défi aux élèves répartis en binômes. Les élèves sont<br>invités à écrire leur programme sur la fiche.<br>Collectif :même démarche que la phase 2 : mise en commun avec le<br>fichier OpenBoard et réinvestissement du vocabulaire.<br>Vérification collective des propositions avec le jeu.                                                                                                    |
| Synthèse                               | Exemple de trace institutionnelle :<br>Photos des programmes réalisés par les élèves<br>« Pour relever les défis, je programme Matatabot en utilisant différentes<br>instructions que je place dans un ordre précis. »                                                                                                    |

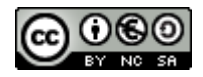

#### Séance 1 : productions des élèves

Défi nº1

Notes :

Plusieurs « parcours » possibles, plus ou moins longs. Utilisation des instructions simples dont les blocs qui les répètent (x 2, x3)

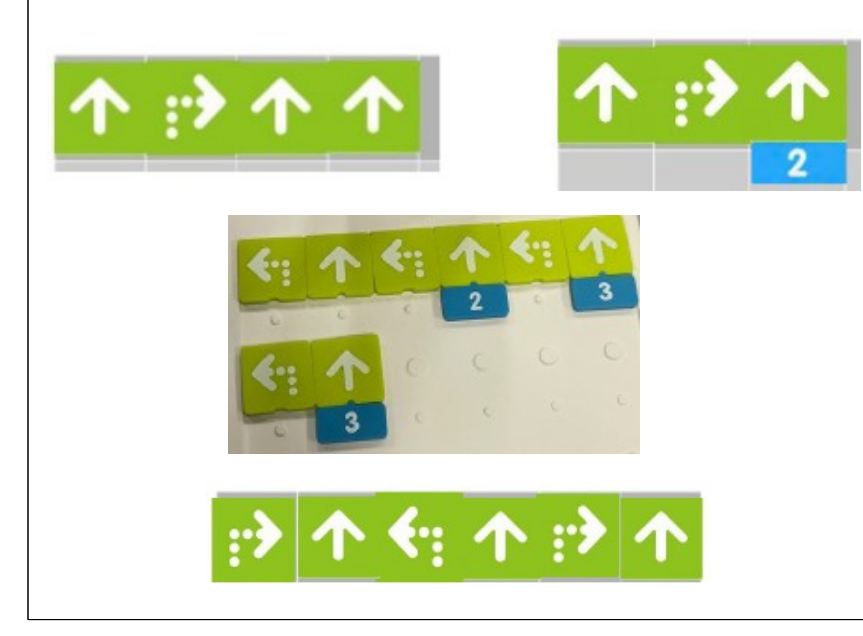

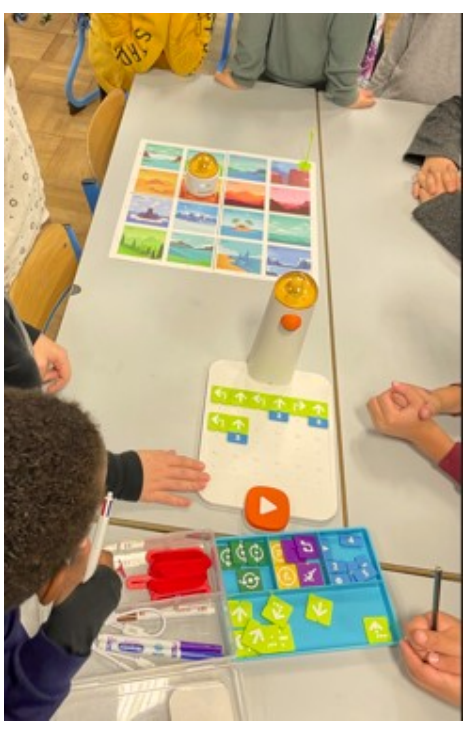

#### Défi n°2

Notes :

Réinvestissement sur un parcours plus long. Nombre limité d'instructions « avancer » (4)

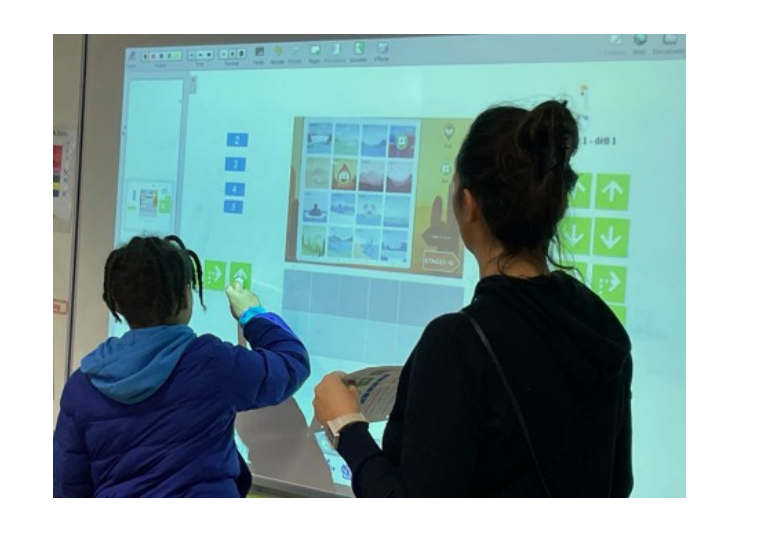

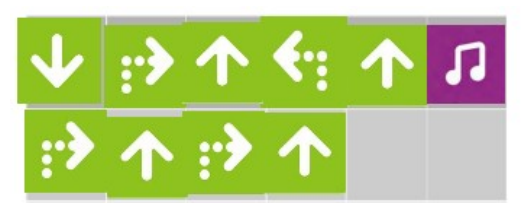

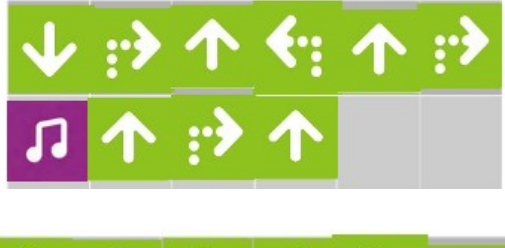

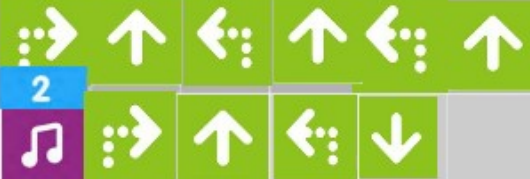

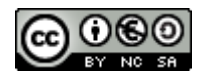

#### Séance 2 Découverte (partie 2 : les boucles)

| Objectif(s)               | <ul> <li>Programmer le déplacement d'un robot (avec des boucles)</li> <li>Réinvestir le vocabulaire spécifique</li> </ul>                                                                                                    |
|---------------------------|----------------------------------------------------------------------------------------------------|
| Matériel et<br>supports   | Vidéo projecteur, une boîte Matata Studio, fichier OpenBoard<br>( matatabot_seance02.ubz), photocopies des fiches élèves défis 3<br>et 4 (annexe 5)                                                                                                    |
| Dispositif<br>pédagogique | Groupe classe et travail en binômes<br>temps estimé : 60′                                                                                                    |
|                           | Déroulement                                                                                                    |
| Phase 1                   | Rappel de la séance précédente                                                                                                    |
| Phase 2                   | Distribuer (annexe 5) et lancer le troisième défi aux élèves répartis<br>en binômes. Les élèves sont invités à écrire leur programme sur la<br>fiche.                                                                                                    |
|                           | Collectif : Correction et mise en commun avec le fichier<br>OpenBoard. Lors de ce temps l'enseignant attirera l'attention sur<br>la suite d'instructions qui se répète et introduira alors la notion de<br>boucle (avec les deux tuiles correspondantes : début et fin).                                                                                                    |
|                           | Vérification collective des propositions avec le jeu.                                                                                                    |
| Phase 3                   | Lancer le quatrième défi aux élèves répartis en binômes (travail<br>sur fiche élève).<br>Collectif : Correction et mise en commun avec le fichier<br>OpenBoard. L'utilisation d'une boucle n'est pas indispensable<br>pour relever le défi. Si aucun groupe ne propose d'utiliser une<br>boucle alors l'enseignant demandera aux élèves s'il est possible<br>de « raccourcir » le programme, d'utiliser moins d'instruction.<br>Vérification collective des propositions avec le jeu. |
| Phase 4                   | Découverte : Matatabot peut tracer son déplacement (à l'aide<br>d'un crayon).<br>Lancer le troisième défi aux élèves répartis en binômes :<br>« Vous allez programmer MatataBot pour qu'il trace un carré de 20<br>cm de côté.» (travail sur fiche élève)<br>Collectif : Correction et mise en commun avec fichier Ubz :<br>Réinvestissement du vocabulaire (boucle).<br>Vérification collective des propositions avec le jeu.                                                        |
| Synthèse                  | Exemple de trace institutionnelle :<br>Photos des programmes réalisés par les élèves (voir annexe 8)<br>Une boucle est une structure qui permet de répéter les mêmes<br>instructions plusieurs fois.                                                                                                    |

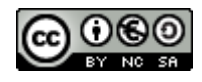

#### Séance 2 : productions des élèves

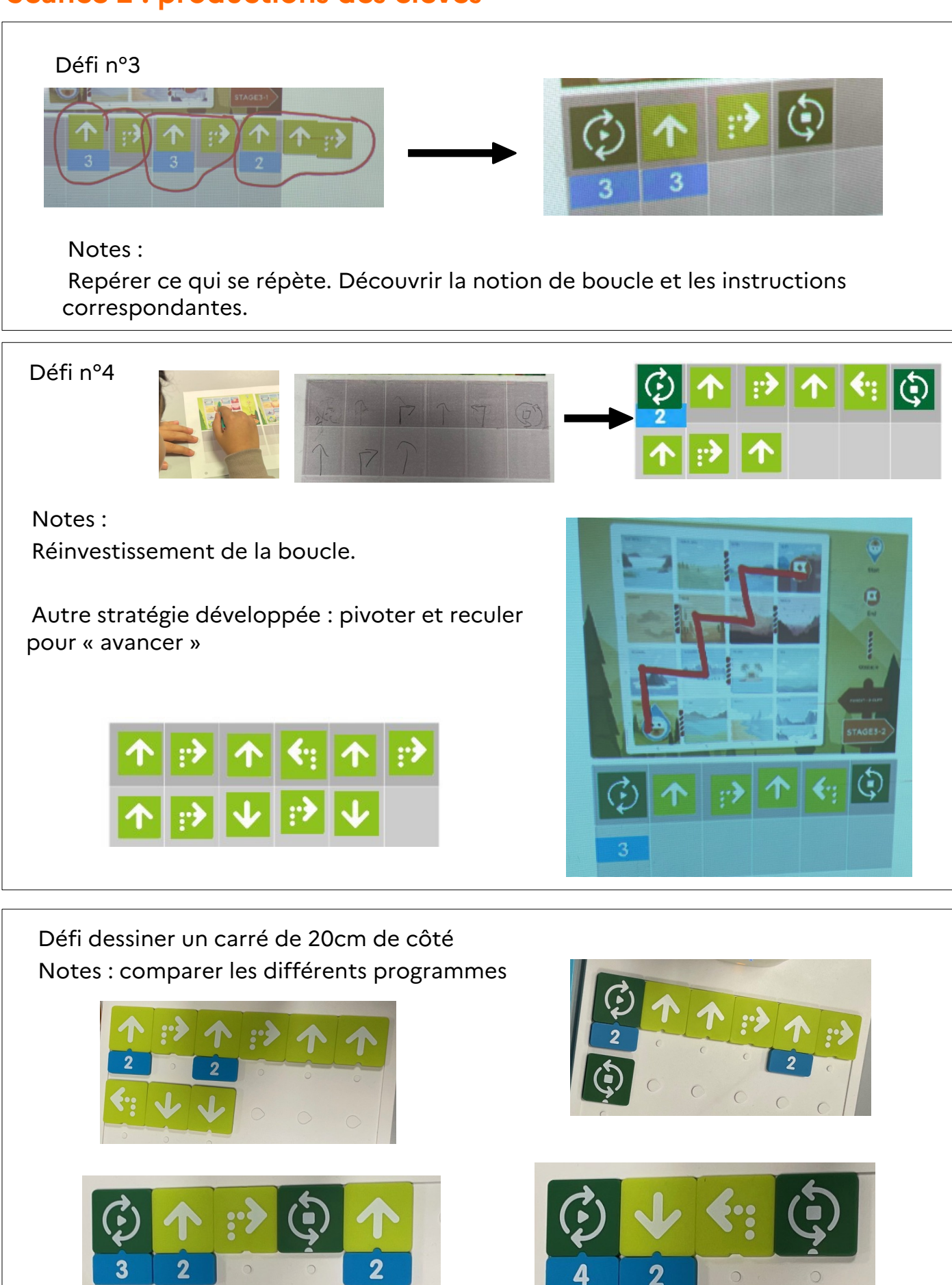

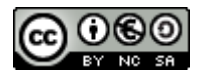

#### Découvrir un logiciel de programmation

| Objectif(s)               | <ul> <li>- S'approprier le langage de l'application en ligne « create matatalab »</li> <li>- Programmer MatataBot pour relever quatre défis</li> </ul>                                                                                                    |
|---------------------------|----------------------------------------------------------------------------------------------------|
| Matériel et<br>supports   | Vidéo projecteur, connexion internet, 1 robot Matatabot, classe mobile<br>configurée avec logiciel scratch link et extension MatataBot,<br>photocopies des fiches élèves, annexes 6, raccourci sur le bureau ou<br>favori dans le navigateur du site (https://create.matatalab.com/)                                                                                                    |
| Dispositif<br>pédagogique | Groupe classe et travail en binômes ou groupes d'élèves<br>temps estimé : 45'                                                                                                    |
|                           | Déroulement                                                                                                    |
| Phase 1                   | Rappel de la séance précédente.<br>L'enseignant indique l'objectif de la séance.<br>« Jusqu'à maintenant comment programmait-on le robot? Avions-nous<br>des contraintes ? Nous allons aujourd'hui découvrir un logiciel qui va<br>nous permettre de programmer MatataBot sans être contraints par le<br>nombre limité d'instructions. »<br>L'enseignant projette au tableau le logiciel et invite les élèves à<br>observer et émettre des hypothèses sur les différentes parties de<br>l'interface : blocs de programmation, glisser/déposer, assemblage des<br>blocs, instructions pour démarrer le programme, instruction<br>« répéter ». Il indique et montre qu'il faut aller chercher les<br>instructions spécifiques pour le robot dans les extensions. |
| Phase 2                   | Les élèves sont répartis en groupes (1 pc/groupe en fonction du matériel<br>disponible). L'enseignant leur distribue les quatre défis (annexe 6).<br>« Vous allez allumer l'ordinateur et lancer le logiciel en ligne qui va vous<br>permettre de programmer le robot. Chacun d'entre vous écrira sur la<br>fiche (annexe 6) les programmes permettant de répondre aux 4 défis.<br>Vous échangerez ensuite au sein de votre groupe et choisirez pour<br>chaque défi un programme que vous écrirez dans le logiciel.»                                                                                                    |
| Phase 3                   | Collectif : mise en commun avec le logiciel en ligne projeté au tableau.<br>Vérification des propositions avec le robot                                                                                                    |
|                           |                                                                                                    |
| Synthèse                  | Exemple de trace institutionnelle :<br>- Capture d'écran des quatre programmes<br>- Annexe 6                                                                                                    |

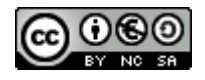

#### Séance 3 : productions des élèves

Découverte du logiciel en ligne

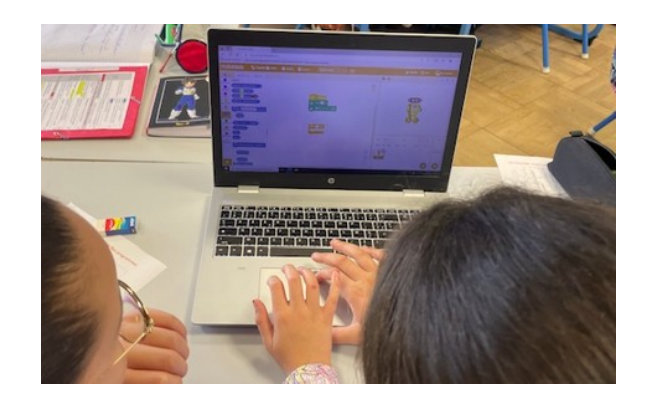

Défi n° 5 : Faire avancer MatataBot de 10 cm et le faire pivoter à droite.

| quand 📕 est cliqué    |   |  |  | quand 🏁 est cliqué |
|-----------------------|---|--|--|--------------------|
| move 1 step • forward | - |  |  | 📻 move 10 cm       |
| 🚖 turn 90° 🔹 right    |   |  |  | 📻 turn 90° 🔹 right |

Défi nº 6 : Faire reculer MatataBot de 10 cm et le faire pivoter à gauche

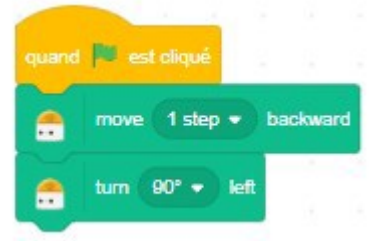

Défi n° 7 : Faire avancer MatataBot de 10 cm puis lui faire faire une danse. Répétez cet enchaînement 3 fois.

|                           |                 | averal Bit and along      |
|---------------------------|-----------------|---------------------------|
| quand Per est clique      |                 |                           |
| répéter 3 fois            |                 | répéter 3 fois            |
| 📻 move 1 step 🔹 backwar   | d an an an an a | 📻 move 10 cm              |
| 🌧 perform the 1st 🔻 dance |                 | 📻 perform the 1st 🔹 dance |
| <b>9</b>                  |                 |                           |

Défi n° 8 : MatataBot avance de 15 cm, puis recule de 5 cm. Il émet ensuite un son. Répétez cet enchaînement 3 fois.

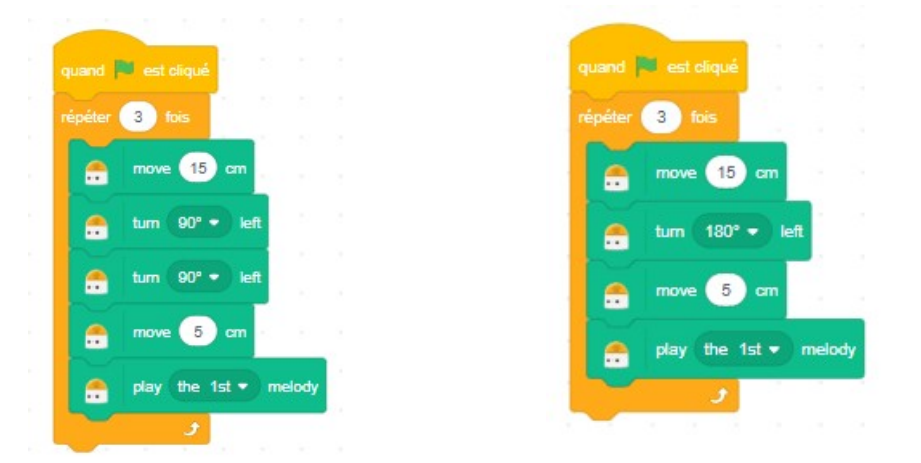

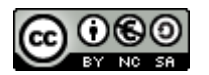

#### Écrire un algorithme et le tester

| Objectif(s)               | <ul> <li>Écrire un programme pour répondre à un problème (tracer un carré<br/>puis deux carrés adjacents) à partir d'instructions simples</li> </ul>                                                                                                    |
|---------------------------|----------------------------------------------------------------------------------------------------|
| Matériel et<br>supports   | Vidéo projecteur, connexion internet, 1 robot Matatabot, classe mobile<br>configurée avec logiciel scratch link et extension MatataBot, crayon,<br>papier, un personnage playmobil par binôme d'élèves                                                                                                    |
| Dispositif<br>pédagogique | Une demi-classe avec du travail en autonomie<br>L'autre demi-classe avec l'enseignant ; travail en binômes<br>temps estimé : 45' par groupe                                                                                                    |
|                           | Déroulement                                                                                                    |
| Phase 1                   | Rappel de la séance précédente : le logiciel en ligne et les instructions spécifiques à MatataBot (en anglais)                                                                                                    |
|                           | Les élèves sont répartis par groupes de 2 ou 3 en fonction des ordinateurs disponibles.                                                                                                    |
|                           | Lancer le défi aux élèves :<br>« Vous allez dessiner un carré de 5 cm de côté puis écrire sur une feuille le                                                                                                    |
|                           | programme permettant de le tracer. Une fois le programme écrit, un<br>élève « logiciel » dictera le programme à un autre élève « robot » qui<br>prendra le rôle de Matatabot et exécutera avec le playmobil le<br>programme. (Le troisième élève sera observateur et contrôlera si le<br>personnage playmobil exécute les instructions données par l'élève<br>« programmeur » sans prendre d'autre initiative). » |
| Phase 2                   | Les élèves sont invités à écrire le programme puis à le saisir dans le<br>logiciel.<br>Chaque groupe teste son programme avec le robot.                                                                                                    |
| Phase 3                   | L'enseignant lance un nouveau défi aux groupes ayant réussi le premier tracé. Il s'agit de tracer deux carrés adjacents (avec un coté commun).                                                                                                    |
|                           | L'enseignant circule de groupe en groupe et apporte son aide. Il peut<br>rappeler également que MatataBot ne peut pas lever son crayon. Il est<br>possible de passer plusieurs fois sur un même tracé.<br>Les élèves sont invités à écrire le programme puis à le saisir dans le<br>logiciel. Le programme est testé au fur et à mesure avec le robot.                                                            |
| Synthèse                  | Les captures d'écran des programmes et le tracé du carré alimenteront<br>les traces écrites.<br>Les élèves pourront identifier le programme qui ne trace pas deux fois le<br>même coté.                                                                                                    |

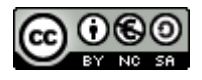

#### Séance 4 : productions des élèves

| quand pest cliqué<br>commove 5 cm<br>commove 5 cm<br>tum 90° ▼ night<br>répéter 4 fois                                                                                                    |
|----------------------------------------------------------------------------------------------------|
| $\begin{array}{c} \hline \mathbf{m} \mathbf{ove}  5  \mathbf{cm} \\ \hline \mathbf{t}  \mathbf{um}  \mathbf{90^{\circ}}  \mathbf{night} \\ \hline \mathbf{c}  \mathbf{move}  5  \mathbf{cm} \\ \hline \mathbf{c}  \mathbf{move}  5  \mathbf{cm} \\ \hline \mathbf{c}  \mathbf{tum}  \mathbf{90^{\circ}}  \mathbf{night} \\ \hline \mathbf{c}  \mathbf{tum}  \mathbf{90^{\circ}}  \mathbf{night} \\ \hline \mathbf{c}  \mathbf{move}  5  \mathbf{cm} \\ \hline \mathbf{c}  \mathbf{move}  5  \mathbf{cm} \\ \hline \mathbf{c}  \mathbf{move}  5  \mathbf{cm} \\ \hline \mathbf{c}  \mathbf{move}  5  \mathbf{cm} \\ \hline \mathbf{c}  \mathbf{move}  5  \mathbf{cm} \\ \hline \mathbf{c}  \mathbf{cm}  \mathbf{cm} \\ \hline \mathbf{c}  \mathbf{cm} \\ \hline \mathbf{cm}  \mathbf{cm} \\ \hline \mathbf{cm} \\ \hline \mathbf{cm}  \mathbf{cm} \\ \hline \mathbf{cm}  \mathbf{cm} \\ \hline \mathbf{cm}  $ |

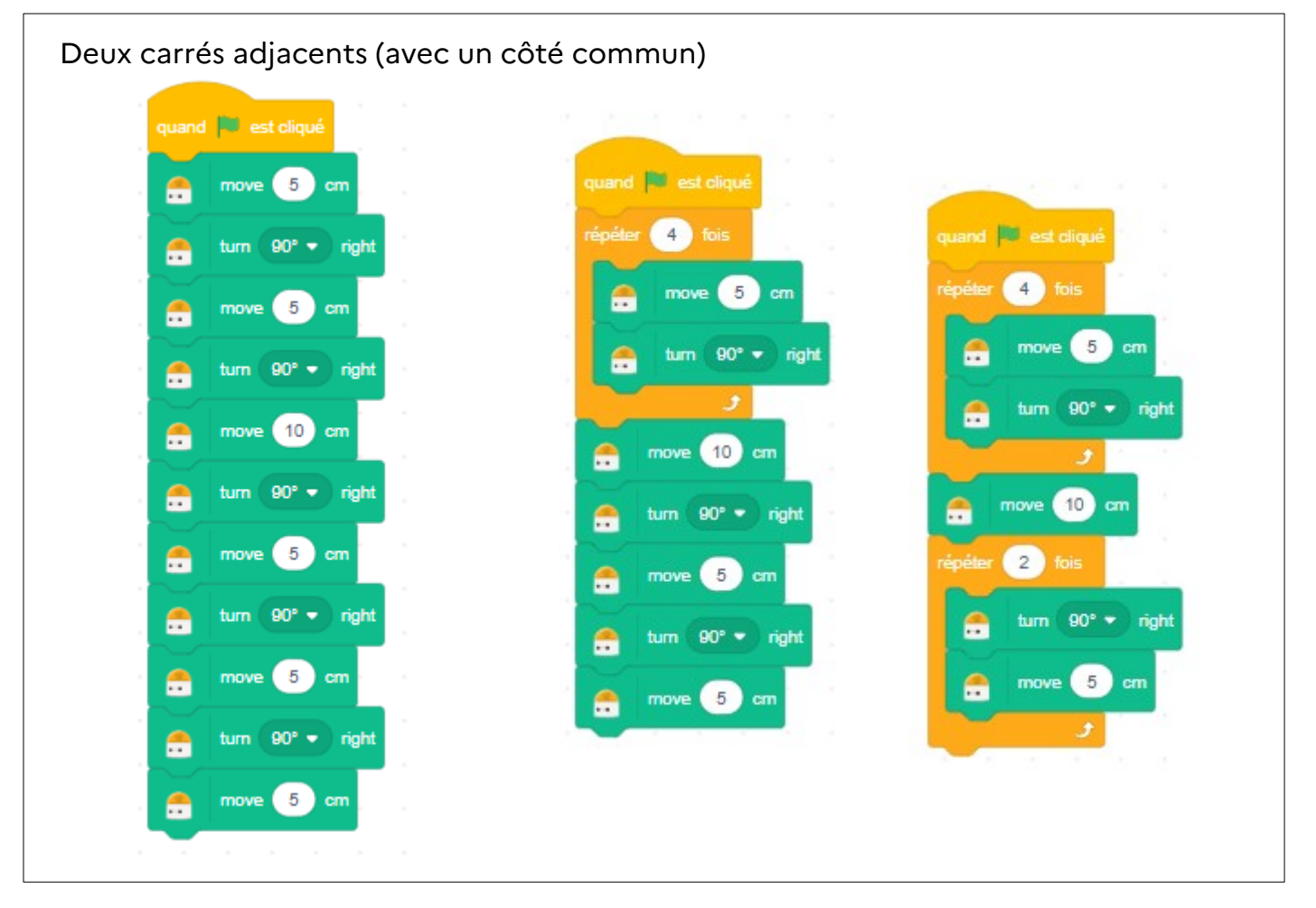

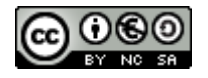

#### Activité débranchée : écrire un algorithme pour tracer le patron d'un cube

| Objectif(s) | - Écrire un algoritme pour répondre à un problème (tracer le                                                                                                    |  |
|-------------|----------------------------------------------------------------------------------------------------|--|
| - 2,000(3)  | patron d'un cube) à partir d'instructions simples                                                                                                    |  |
| Matériel et | Vidéo projecteur, photocopie des onze patrons de cubes (annexe                                                                                                    |  |
| supports    | annexe 3                                                                                                    |  |
| Dispositif  | Groupe classe et travail en binômes ou groupes d'élèves                                                                                                    |  |
| pedagogique | temps estime : 45'                                                                                                    |  |
| Déroulement |                                                                                                    |  |
| Phase 1     | Rappel de la séance précédente : les élèves savent écrire un programme avec le logiciel pour tracer un carré et deux carrés adjacents.                                                                                                    |  |
|             | Rappel sur ce qu'est un patron de solide et des différents<br>développements possibles. Projeter les onze patrons du cube.<br>Expliquer aux élèves qu'ils vont devoir écrire le programme pour<br>que le robot trace un des patrons.<br>Les inviter à les observer : les patrons sont tous composés de 6<br>carrés ; certains d'entre eux sont construits avec des blocs de                                                                                                    |  |
| Dhasa 2     |                                                                                                    |  |
| Phase 2     | Les élèves sont répartis par groupe de 2 ou 3. L'annexe 3 est<br>projetée (ou distribuée sous format papier à chaque binôme).<br>Lancer le défi aux élèves : « vous allez choisir un patron de cube<br>que vous aller reproduire à main levée sur une feuille quadrillée (un<br>côté = cinq carreaux). Vous écrirez ensuite le programme sur une<br>feuille permettant de tracer le patron. Une fois le programme écrit,<br>un élève « logiciel » dictera le programme à un autre élève « robot »<br>qui prendra le rôle de Matatabot et exécutera le programme en<br>déplaçant le personnage playmobil sur le patron que vous avez<br>dessiné. (Le troisième élève sera observateur et contrôlera si l'élève<br>robot exécute les instructions données par l'élève « logiciel » sans<br>prendre d'autre initiative). » |  |
| Phase 3     | Les élèves sont invités à écrire le programme puis à le « tester » en<br>prenant chacun un rôle<br>L'enseignant circule de groupe en groupe et apporte son aide. Il<br>peut rappeler également que MatataBot ne peut pas lever son<br>crayon. Il devra donc passer parfois plusieurs fois sur un même<br>tracé.                                                                                                    |  |
| Phase 4     | L'enseignant ramasse les productions des élèves et leur indique<br>qu'ils pourront lors de la prochaine séance saisir leur programme<br>dans le logiciel pour le tester avec le robot MatataBot.                                                                                                    |  |

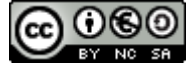

#### Séance 5 : productions des élèves

Reproduction du patron à main levée sur une feuille.

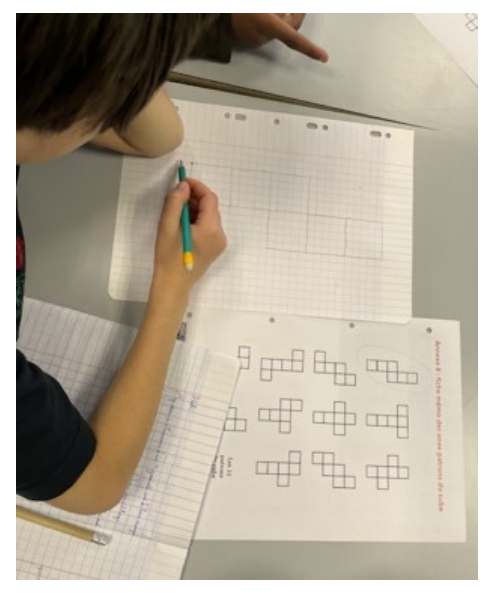

Écriture du programme sur la feuille et exécution avec le personnage.

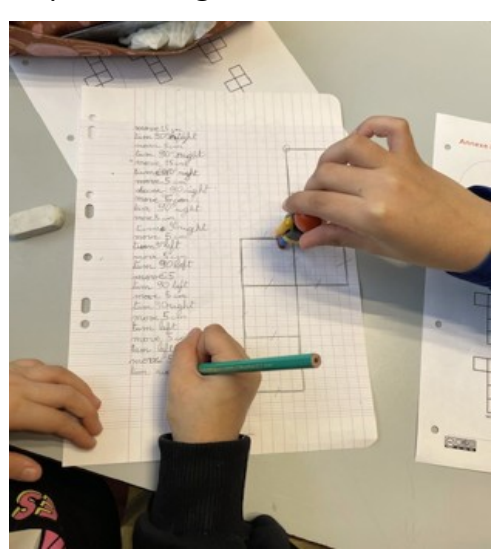

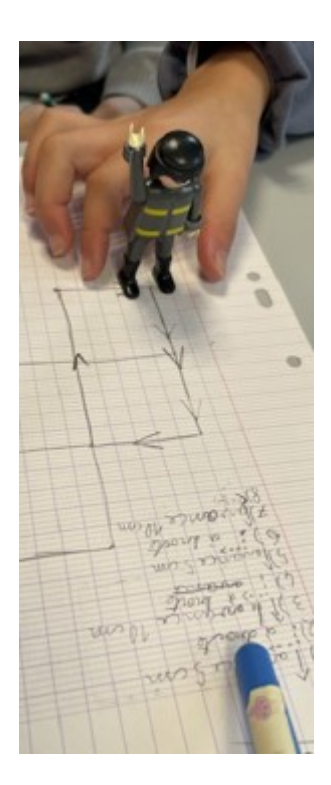

Repérage des répétitions dans le programme et utilisation de boucles le cas échéant.

move 25 tum 90 hight more 50 tum 90° righ move 15cm tumego reicht more an more tum 90, al shana righ more mo tum 90 move

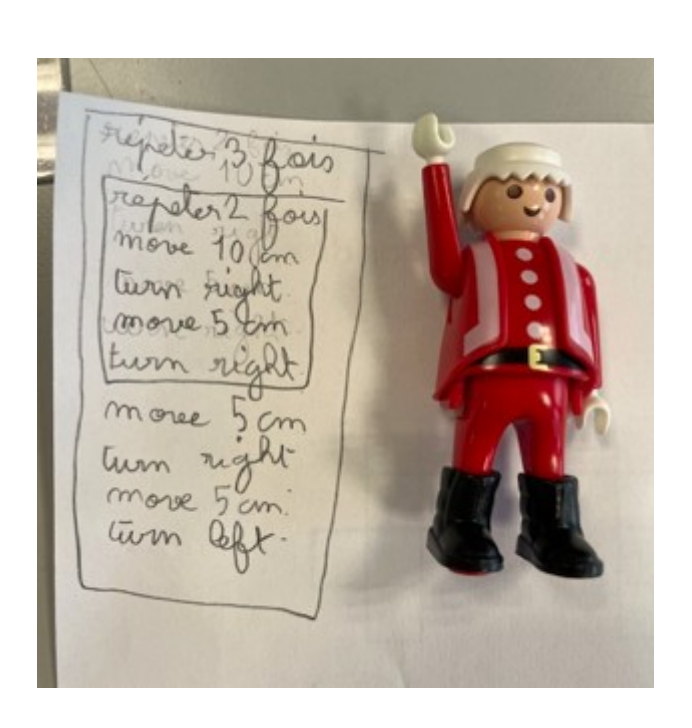

Étayage possible lorsque l'instruction est « pivoter » en levant un des bras du personnage (droite ou gauche)

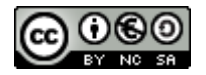

#### Programmer MatataBot pour tracer un patron de cube

| Objectif(s)                                             | <ul> <li>critiquer un programme au regard du résultat obtenu</li> <li>repérer les bugs dans un programme</li> <li>comparer des programmes</li> </ul>                                                                                                    |  |
|---------------------------------------------------------|----------------------------------------------------------------------------------------------------|--|
| Matériel et<br>supports                                 | Vidéo projecteur, connexion internet, 1 robot Matatabot, classe<br>mobile configurée avec logiciel scratch link et extension<br>MatataBot, raccourci sur le bureau ou favori dans le navigateur du<br>site (https://create.matatalab.com/), programmes des élèves<br>produits lors de la séance précédente                                                                                                    |  |
| Dispositif<br>pédagogique                               | Groupe classe et travail en groupes d'élèves<br>temps estimé : 60'                                                                                                    |  |
| Déroulement                                             |                                                                                                    |  |
| Phase 1                                                 | Rappel de la séance précédente et consignes :<br>« Chaque groupe a écrit un algorithme qui doit permettre à<br>MatataBot de tracer un patron de cube. Vous allez aujourd'hui<br>écrire le programme avec le logiciel en ligne. Une fois terminé vous<br>viendrez le tester avec le robot.»                                                                                                    |  |
| Phase 2                                                 | Les élèves répartis en groupes (les mêmes que la séance précédente) réalisent le programme sur les ordinateurs.                                                                                                    |  |
| Phase 3                                                 | Au fur et à mesure les élèves viennent tester leur programme<br>avec le robot. Ils le valident ou pas.<br>Si le tracé ne correspond pas, ils sont invités à retrouver les bugs.<br>Si le patron est correctement tracé, ils enregistrent leur<br>programme sur l'ordinateur.<br>Note : les élèves ont du travail personnel à réaliser lorsqu'ils ont<br>terminé ou lorsqu'ils attendent de tester leur programme avec le<br>robot. |  |
| Synthèse (en fin de<br>séance ou sur un<br>autre temps) | Trace : captures des différents programmes réalisés.<br>Synthèse à écrire avec les élèves. Ils peuvent observer que<br>certains sont plus courts que d'autres.<br>Les plus courts, ceux qui comportent le moins d'instructions, ont<br>l'avantage d'être plus lisibles et donc plus faciles à débugger.                                                                                                    |  |

| ÉVALUATION | Écrire un algorithme pour tracer un rectangle (annexe 8) |
|------------|----------------------------------------------------------|
|------------|----------------------------------------------------------|

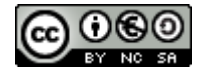

#### Séance 6 : productions des élèves

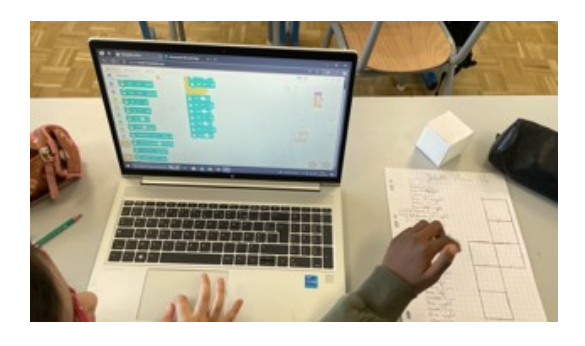

Saisie du programme dans le logiciel et validation ou pas avec MatataBot.

Identifier et corriger les bugs si le tracé n'est pas celui attendu.

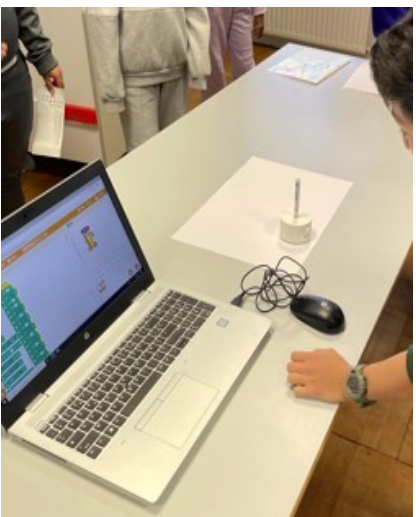

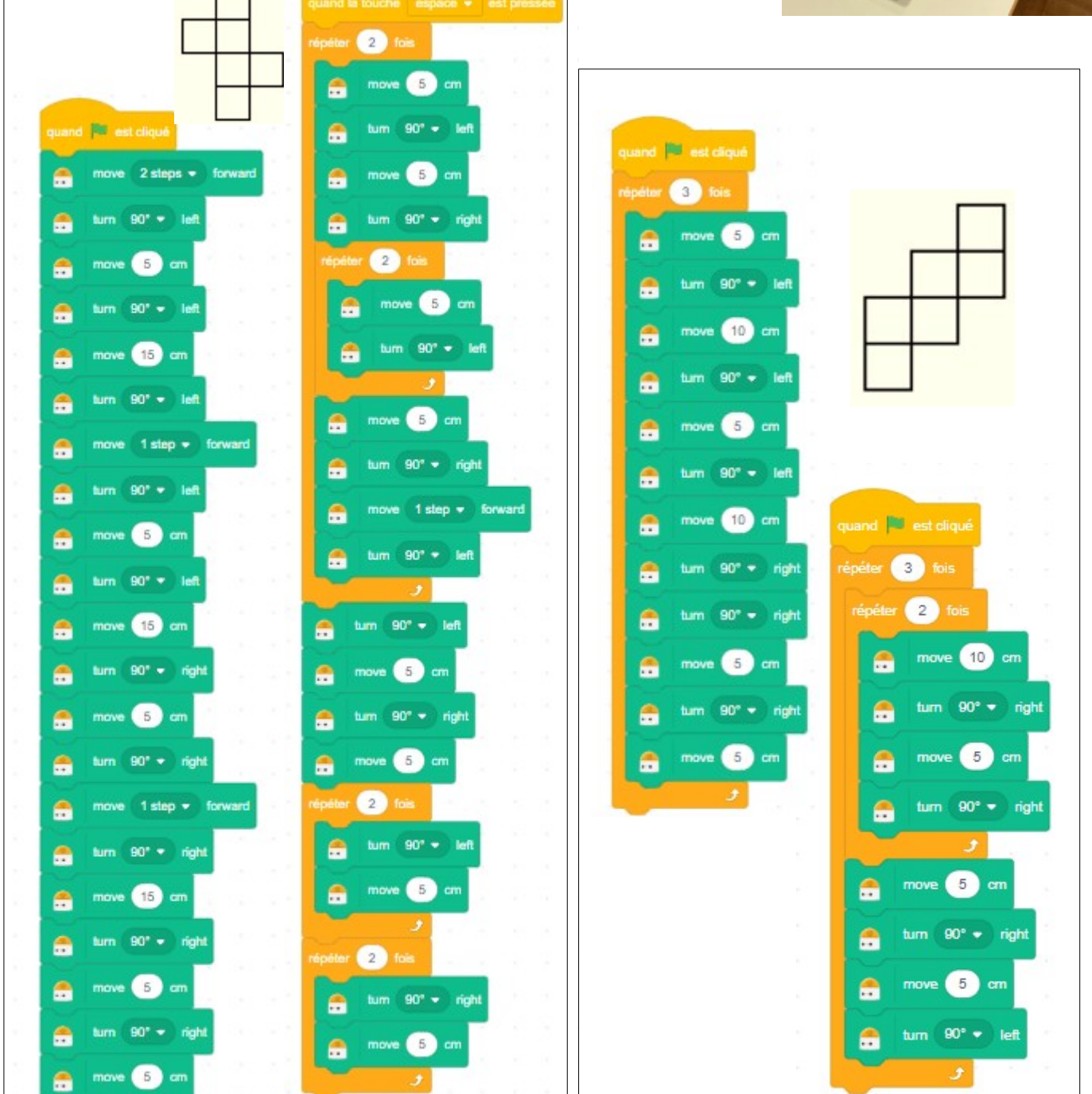

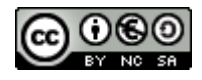

### Annexe 1 : Les supports et outils

|                                                                                                    | <ul> <li>Une boîte Coding Set, Matata Studio comprenant :</li> <li>1 MatataBot, voiture robot qui reçoit les informations de codage</li> <li>1 Tour de commande équipée d'une caméra avec reconnaissance d'image et envoyant les informations de déplacement au MatataBot</li> <li>1 Plateau de programmation pour placer 18 dominos sur 3 lignes de commande et doté d'un bouton pour exécuter le programme</li> <li>37 blocs de codage : 16 de déplacement, 3 de démonstration, 4 de boucle, 4 de fonction, 10 de chiffres</li> <li>1 piste cartonnée de 16 cases, thème nature pour que MatataBot se déplace</li> <li>3 guides progressifs avec 20 exemples d'activités</li> </ul> |
|----------------------------------------------------------------------------------------------------|----------------------------------------------------------------------------------------------------|
| <mark>(8)</mark> »)                                                                                                    | Télécharger et installer <b>Scratch Link</b><br>https://downloads.scratch.mit.edu/link/windows.zip<br>Démarrer Scratch Link et s'assurer qu'il est en cours<br>d'exécution. Il devrait apparaître dans la barre d'outils.                                                                                                    |
| Image: Second system         Image: Second system         Image: Second system | Allumer MatataBot<br>Ouvrir Scratch en ligne : https://create.matatalab.com/<br>Ajouter une <b>extension</b> ; choisir <b>MatataBot</b>                                                                                                    |
| <section-header><section-header><complex-block><image/><image/><image/><image/></complex-block></section-header></section-header>                                                                                                    | Simulation Matatalab en ligne :<br>http://play.matatalab.com/<br>Lien qui peut être donné aux élèves pour s'entraîner                                                                                                    |
| Comprendre l'informatique en jo                                                                                                    | Jeu du robot idiot - ressources pour l'enseignant pour<br>travailler en amont de ce module les notions<br>d'algorithme, de déplacements absolus et relatifs,<br>d'instructions<br>https://pixees.fr/dis-maman-ou-papa-cest-quoi-un-algorit<br>hme-dans-ce-monde-numerique-%E2%80%A8/                                                                                                    |

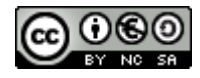

## Annexe 2 : Les blocs de codage

|                 |                                        |                          | <b>&lt;</b> •:                                     |
|-----------------|----------------------------------------|--------------------------|----------------------------------------------------|
| Avancer         | Reculer                                | Pivoter à droite         | Pivoter à gauche                                   |
| 2               | 3 4                                    | 4 5                      | ×                                                  |
| Répéter         | <sup>.</sup> 2, 3, 4, 5 fois ou aléato | pirement entre 1 et 6 fo | is (le dé)                                         |
|                 |                                        | X                        | X                                                  |
| Début de boucle | Fin de boucle                          | Appeler une<br>fonction  | Définir une<br>fonction                            |
| <b>Nucieus</b>  | X Y                                    | Mounteent                | Instruction non<br>utilisée dans cette<br>séquence |
| Musique         | Danse                                  | Mouvement                |                                                    |

#### Nombre de blocs disponibles :

- 4 Avancer
- 4 reculer
- 4 pivoter à droite
- 4 pivoter à gauche
- 2 répéter 2
- 2 répéter 3
- 2 répéter 4
- 2 répéter 5
- 2 répéter entre 1 et 6 fois

- 2 appeler une fonction
- 2 définir une fonction
- 2 début de boucle
- 2 fin de boucle
- 1 musique
- 1 danse
- 1 mouvement

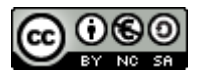

#### Annexe 3 : Les blocs de codage Create Matatalab (extension scratch)

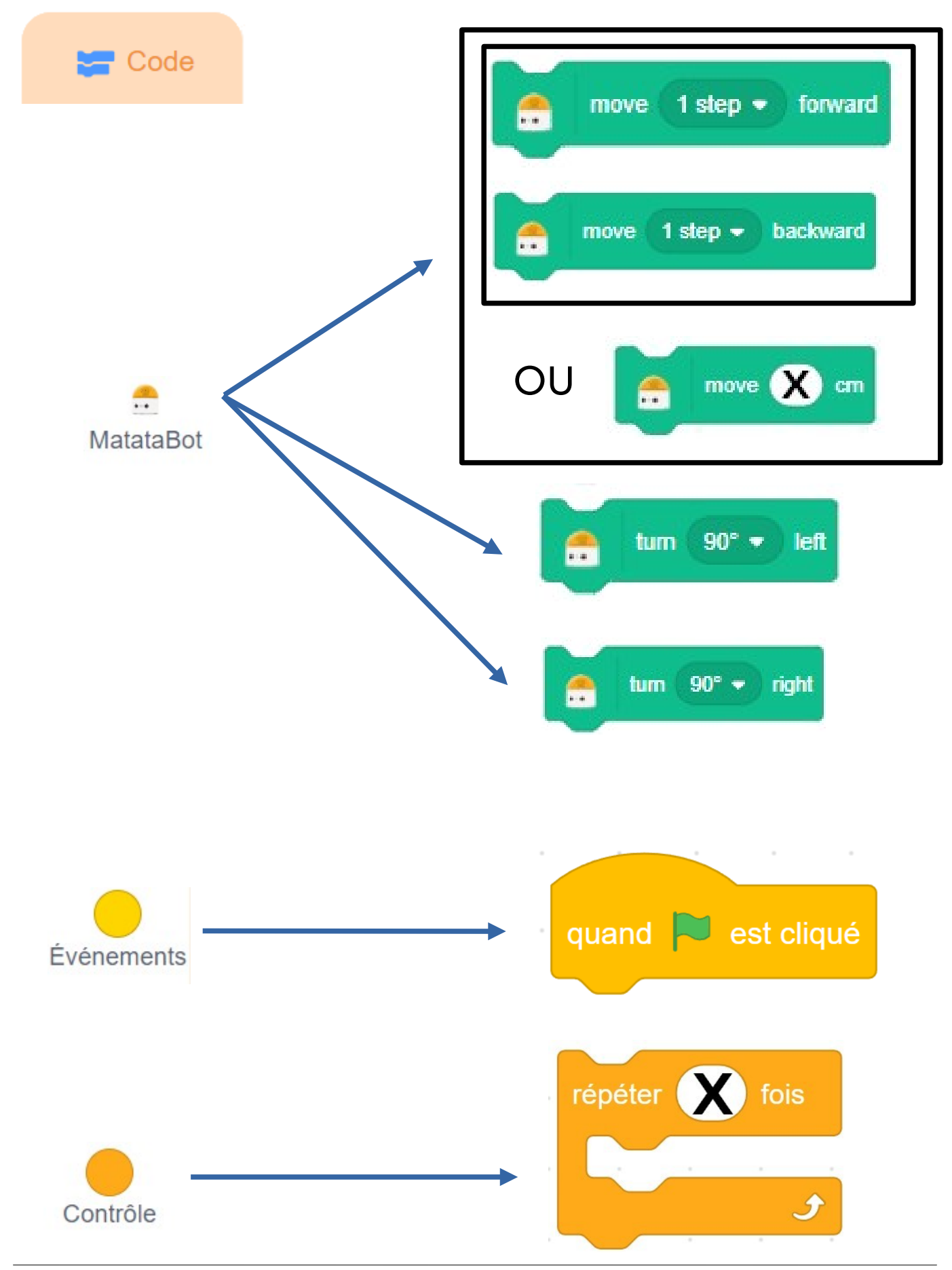

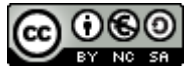

Kit robotique – Matatalab / cycle 3 19 LM- Équipe numérique départementale de Loire Atlantique

#### Annexe 4 : fiche élève défis 1 et 2

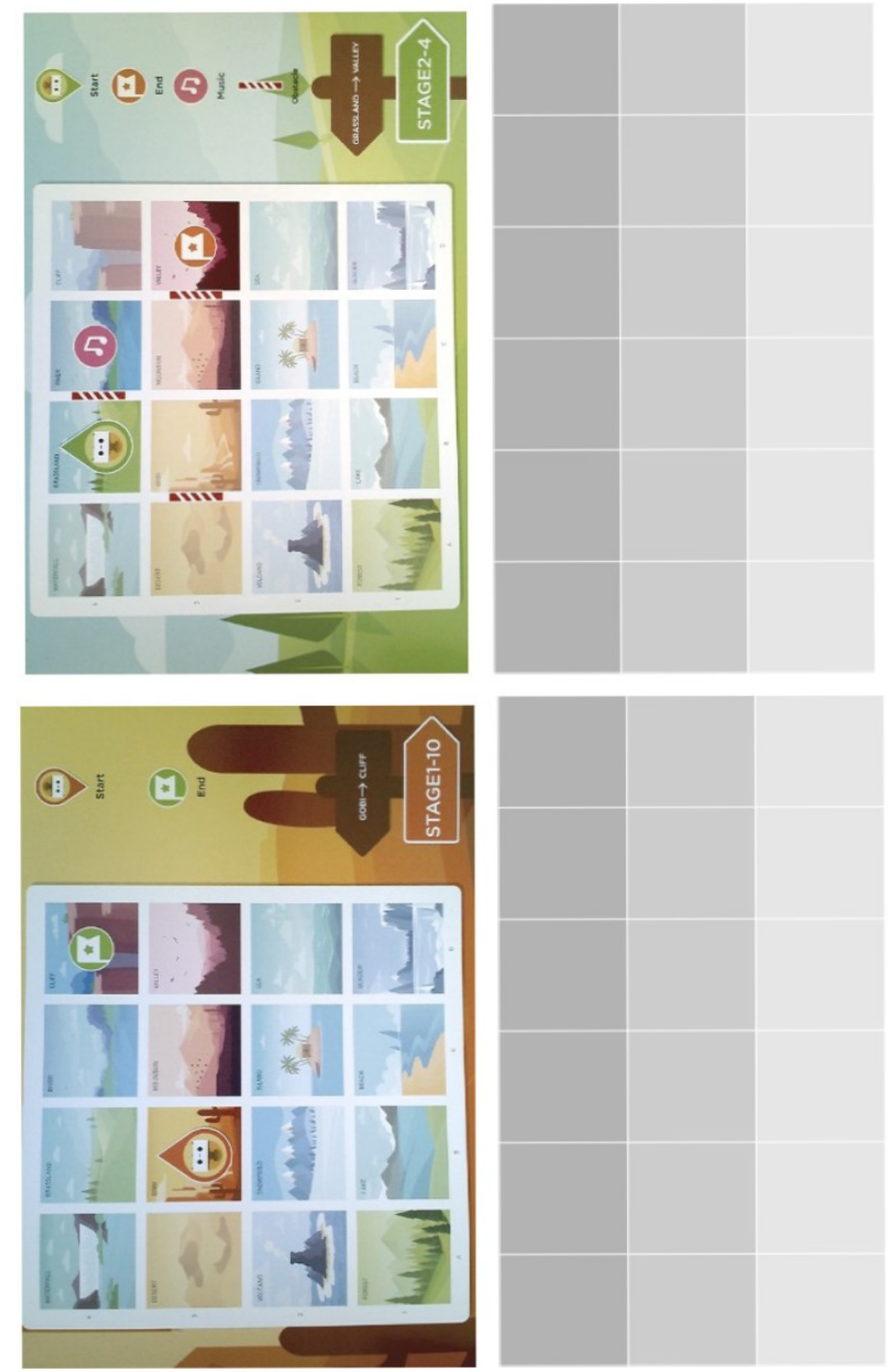

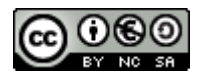

Kit robotique – Matatalab / cycle 3 20 *LM- Équipe numérique départementale de Loire Atlantique* 

#### Annexe 5 : fiche élève défis 3 et 4

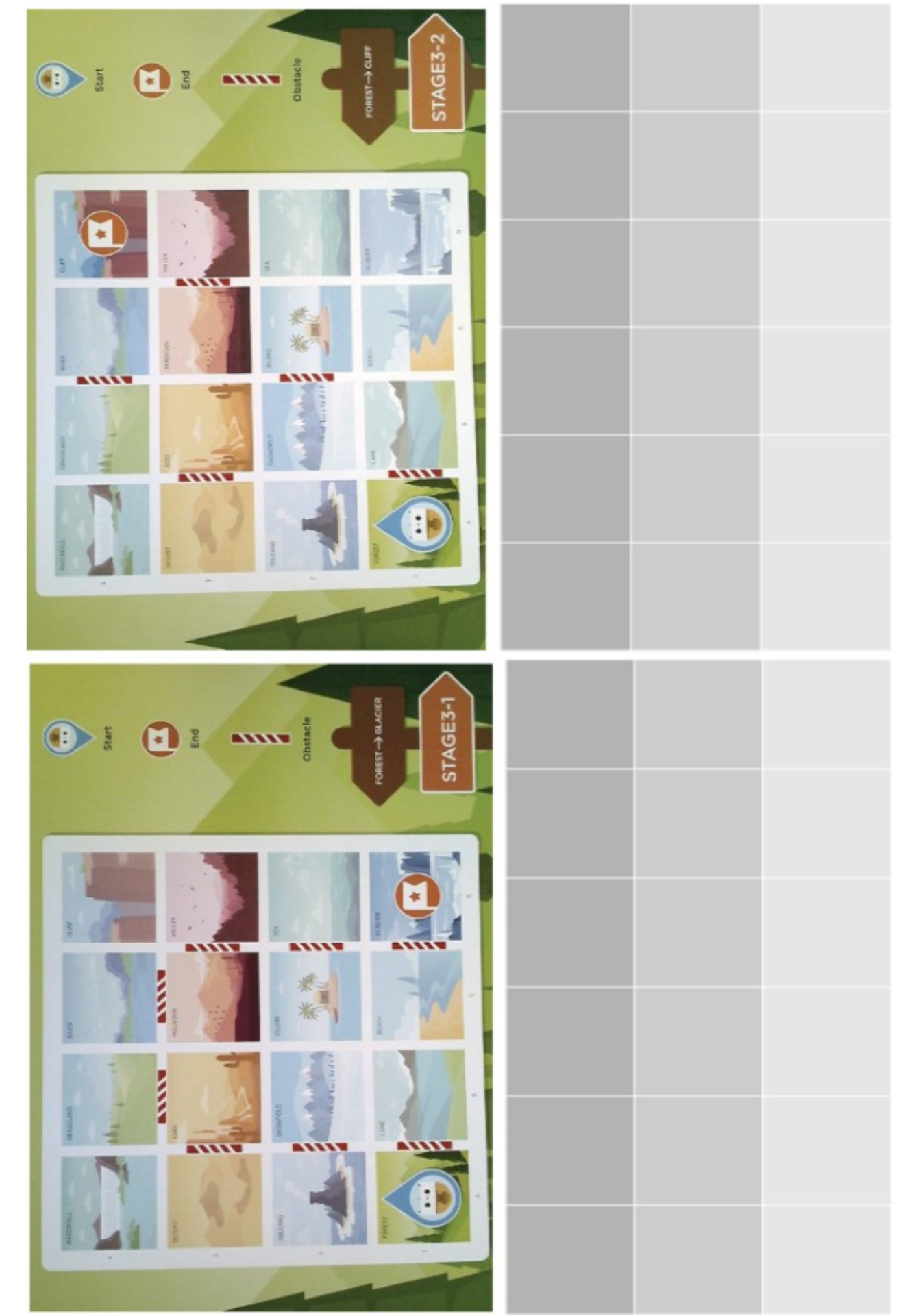

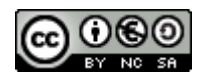

Kit robotique – Matatalab / cycle 3 21 LM- Équipe numérique départementale de Loire Atlantique

### Annexe 6 : fiche élève défis 5, 6, 7 et 8

# Pour chacun des défis écrivez le programme dans chaque cadre correspondant en utilisant les instructions de MatataBot.

Défi n° 5 : Faire avancer MatataBot de 10 cm et le faire pivoter à droite.

Défi n° 6 : Faire reculer MatataBot de 10 cm et le faire pivoter à gauche

Défi n° 7 : Faire avancer MatataBot de 10 cm puis lui faire faire une danse. Répétez cet enchaînement 3 fois.

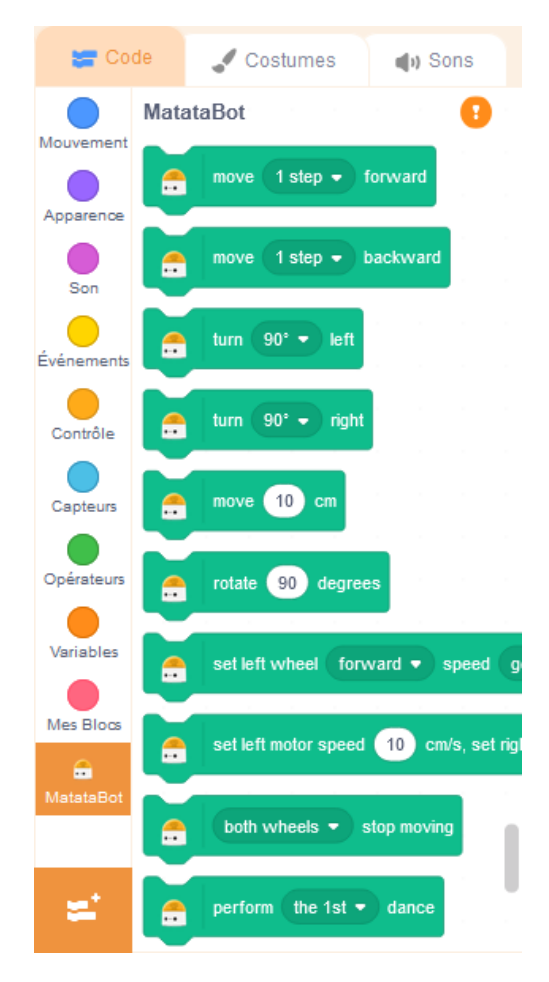

Défi n° 8 : MatataBot avance de 15 cm, puis recule de 5 cm. Il émet ensuite un son. Répétez cet enchaînement 3 fois.

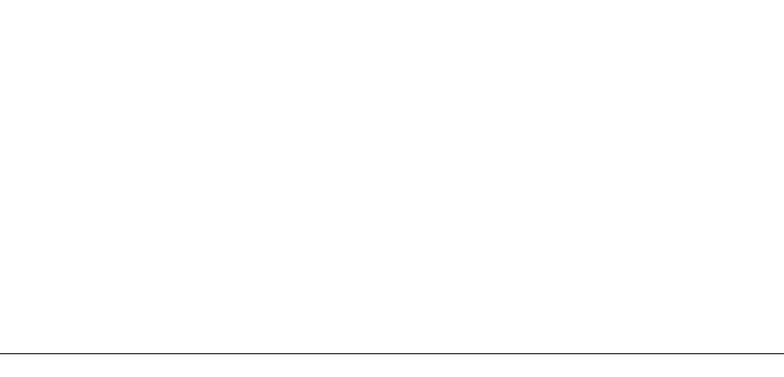

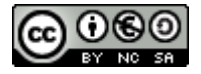

## Annexe 7 : fiche mémo des onze patrons du cube

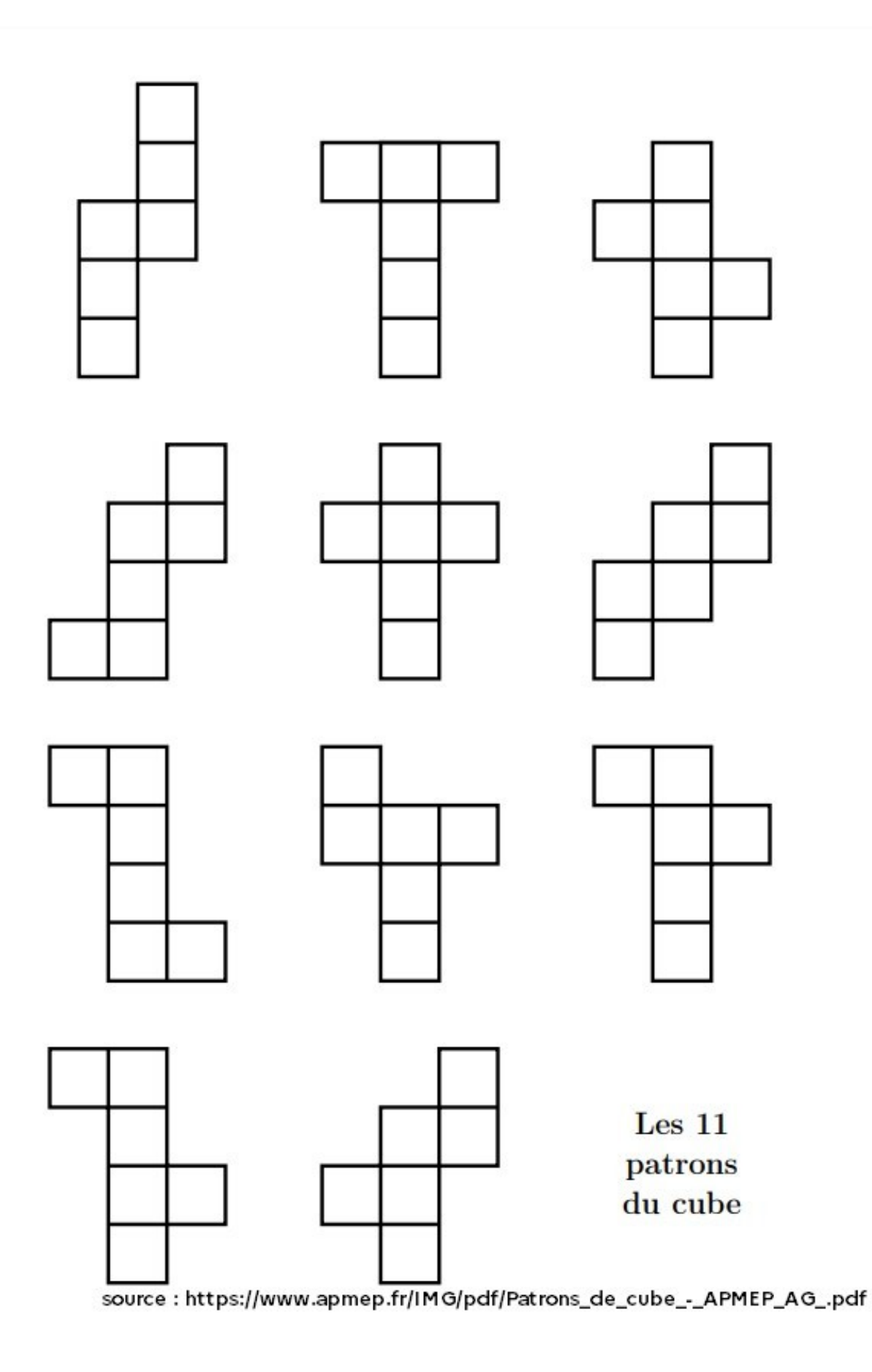

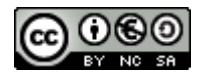

#### Annexe 8 : évaluation

| Date :                                                  | Prénom : |  |
|---------------------------------------------------------|----------|--|
| Coder un algorithme simple                              |          |  |
| Coder et décoder des algorithmes comprenant des boucles |          |  |
| Programmer le déplacement d'un robot                    |          |  |

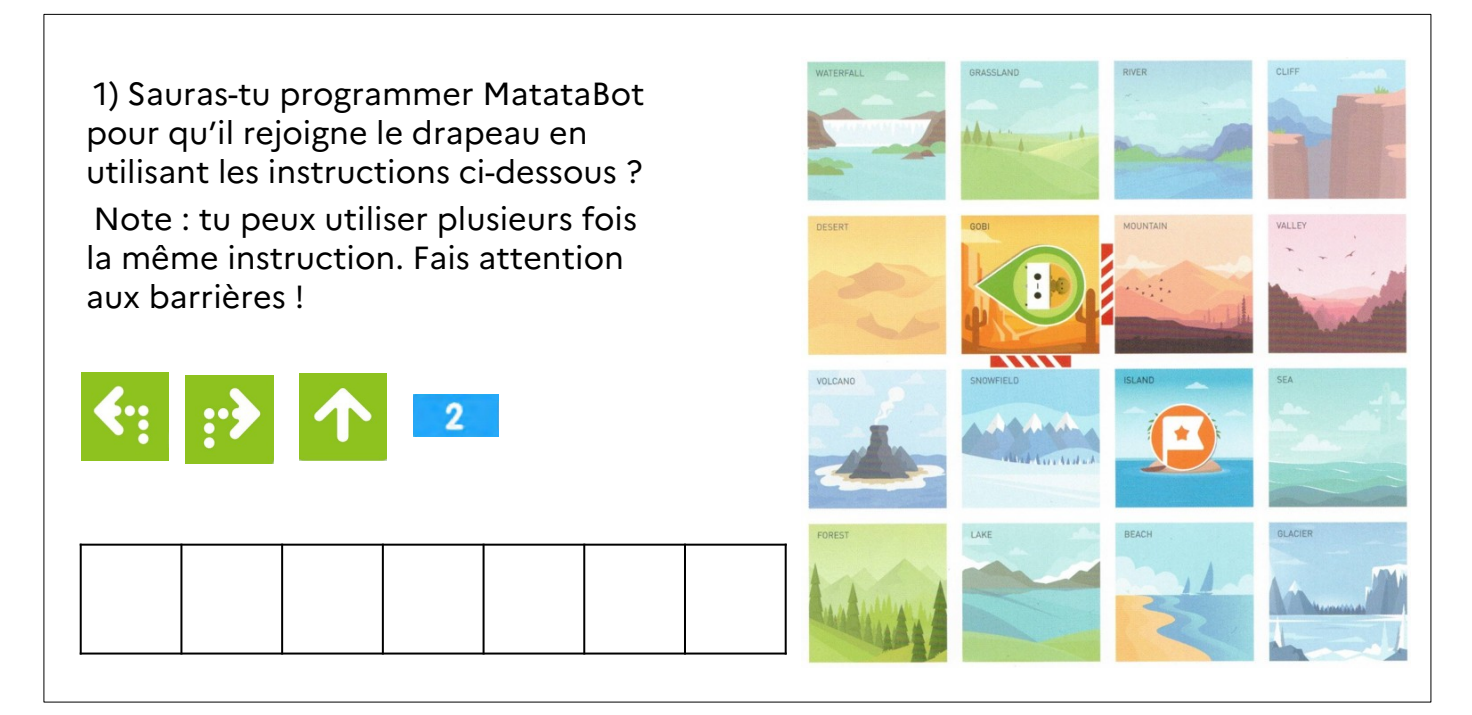

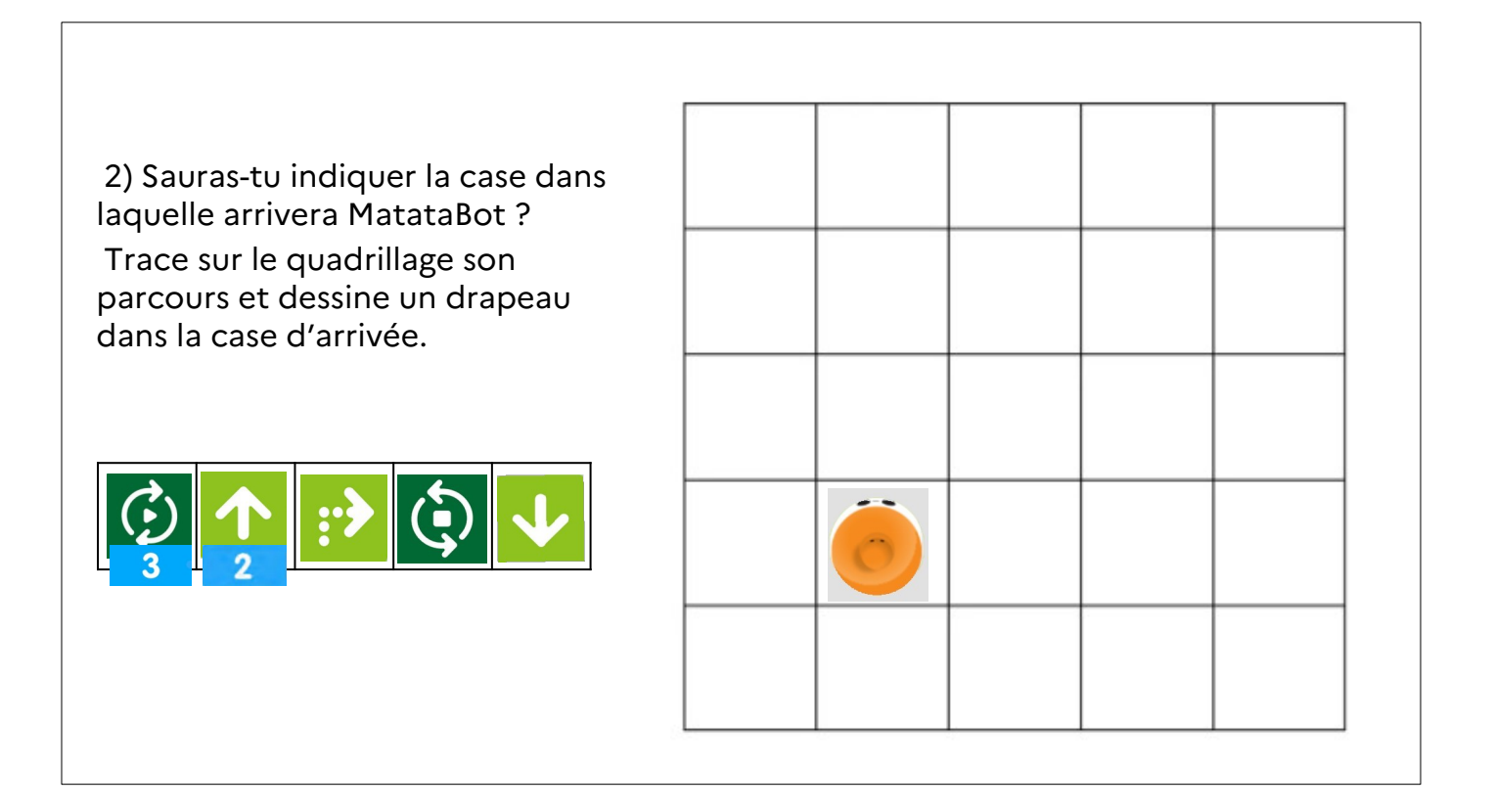

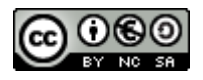

#### Annexe 8 : évaluation (suite)

| Date : | Prénom : |
|--------|----------|
|        |          |

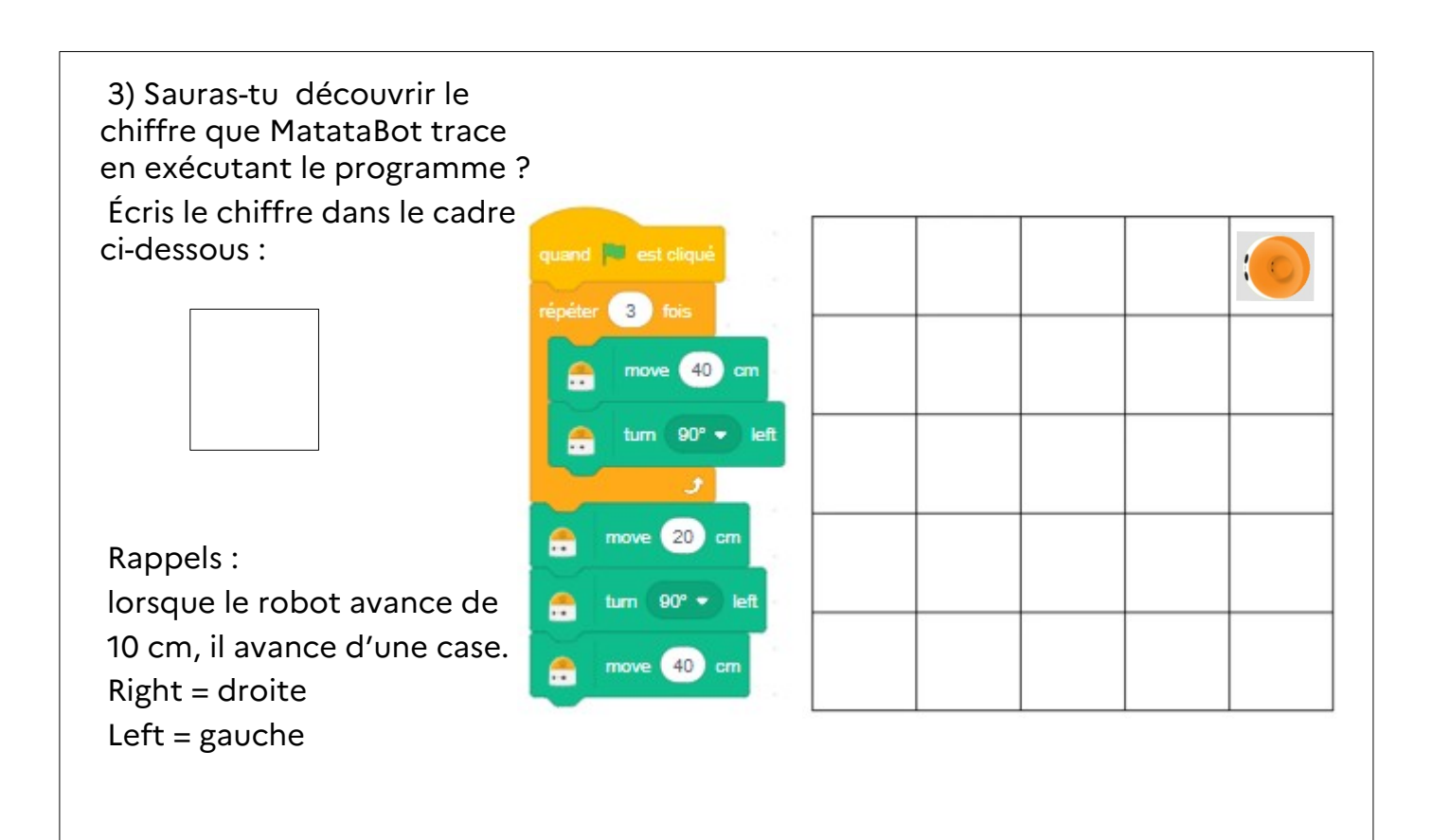

4) Sauras-tu écrire le programme pour tracer un rectangle de largeur 5 cm et de longueur 10 cm ?

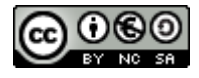